# GUIA DO GESTOR GVE2 Nº 7

# Cotações

As cotações cadastradas no GVE2 representam as ordens de

manutenção (O.M) para um determinado veículo.

• Clique em cotação para visualizar suas O.Ms e nova ordem de manutenção para criar.

| Cotação – nov                            | a colaça                                  | 10                                                  |                                                                 |                                   |                                           |                                              |                                        |                                                                                                    |                       |                      |                                                                                              |      |
|------------------------------------------|-------------------------------------------|-----------------------------------------------------|-----------------------------------------------------------------|-----------------------------------|-------------------------------------------|----------------------------------------------|----------------------------------------|----------------------------------------------------------------------------------------------------|-----------------------|----------------------|----------------------------------------------------------------------------------------------|------|
| ⊙ GOVERNO DE SA                          | NTA CATARIN                               | ٨A                                                  |                                                                 |                                   |                                           |                                              |                                        |                                                                                                    |                       |                      |                                                                                              | 8    |
| GOVERNO<br>DE SANTA<br>CATARINA          |                                           | ÉCULOS AB/                                          |                                                                 |                                   | AQUISIÇÕES                                |                                              | Сотаção                                | FERRAMENTAS                                                                                        | ;                     |                      |                                                                                              |      |
| Todas as cotações<br>Cotações negociadas | Cotações                                  | M DE MANUTENÇÃ                                      | 0 EXPORTA                                                       | R 🔻                               |                                           |                                              |                                        |                                                                                                    | Pesquisar poi         | r número,            | licença ou descrição.                                                                        | Q    |
|                                          | Exibindo result                           | tados de GOVE                                       | RNO DE SANTA C                                                  | ATARINA Ú                         | Ültimos 30 dias 🛛 🕲                       |                                              |                                        |                                                                                                    |                       | LIMPA                | R FILTROS   Busca avançad                                                                    | da 💌 |
|                                          | Número                                    | Licença                                             | Descrição                                                       |                                   |                                           |                                              | Sol                                    | icitação                                                                                           | Valor to              | tal                  | Situação                                                                                     |      |
|                                          | 90291                                     | MLL4397                                             | COTAR ÓLEO                                                      | DE CAIXA E CO                     |                                           |                                              |                                        |                                                                                                    |                       |                      |                                                                                              |      |
|                                          |                                           |                                                     |                                                                 |                                   | DXIM DE CAMBIO                            |                                              | 05/                                    | 09/2017 13:36                                                                                      |                       | ·                    | AGUARDANDO ORÇA                                                                              |      |
|                                          | 90290                                     | MHJ4314                                             | 02 bieleta es                                                   | tabilizador, 01                   | tubo flexivel, 01 ca                      | bo freio tras le, 01 ca                      | 05/<br>bo fr 05/                       | 09/2017 13:36                                                                                      |                       | •  <br>•             | AGUARDANDO ORCA                                                                              |      |
|                                          | 90290                                     | MHJ4314<br>MHV8603                                  | 02 bieleta es<br>VEÍCULO NÃ                                     | tabilizador, 01<br>O LIGA, TEM BA | tubo flexivel, 01 ca<br>ATERIA, GIRA O MO | bo freio tras le, 01 ca<br>TOR MAS NÃO LIGA. | 05/<br>lbo fr 05/<br>05/               | 09/2017 13:36<br>09/2017 13:35<br>09/2017 13:31                                                    |                       | ·  <br>·             | AGUARDANDO ORÇA<br>AGUARDANDO ORÇA<br>AGUARDANDO ORÇA                                        |      |
|                                          | 90290<br>90289<br>90286                   | MHJ4314<br>MHV8603<br>MCD3406                       | 02 bieleta es<br>VEÍCULO NÃ<br>04 PNEUS                         | tabilizador, 01<br>O LIGA, TEM BA | tubo flexivel, 01 ca                      | bo freio tras le, 01 ca<br>TOR MAS NÃO LIGA. | 05/<br>bo fr 05/<br>05/<br>05/         | 09/2017 13:36<br>09/2017 13:35<br>09/2017 13:31<br>09/2017 13:26                                   | 1.312                 | -  <br>-  <br>.00    | AGUARDANDO ORCA<br>AGUARDANDO ORCA<br>AGUARDANDO ORCA<br>EXECUTADO                           |      |
|                                          | 90290<br>90289<br>90286<br>90285          | MHJ4314<br>MHV8603<br>MCD3406<br>ML50638            | 02 bieleta es<br>VEÍCULO NÃ<br>04 PNEUS<br>04 PNEUS             | tabilizador, 01<br>O LIGA, TEM BA | tubo flexivel, 01 ca                      | bo freio tras le, 01 ca<br>TOR MAS NÃO LIGA. | 05/<br>bo fr 05/<br>05/<br>05/         | 09/2017 13:36<br>09/2017 13:35<br>09/2017 13:31<br>09/2017 13:26<br>09/2017 13:24                  | 1.312                 |                      | AGUARDANDO ORCA<br>AGUARDANDO ORCA<br>AGUARDANDO ORCA<br>EXECUTADO<br>EXECUTADO              |      |
|                                          | 90290<br>90289<br>90286<br>90285<br>90284 | MHJ4314<br>MHV8603<br>MCD3406<br>ML50638<br>MFY8206 | 02 bieleta es<br>VEÍCULO NÃ<br>04 PNEUS<br>04 PNEUS<br>04 PNEUS | tabilizador, 01<br>O LIGA, TEM BA | tubo flexivel, 01 ca                      | bo freio tras le, 01 ca<br>TOR MAS NÃO LIGA. | 05/<br>ibo fr 05/<br>05/<br>05/<br>05/ | 09/2017 13:36<br>09/2017 13:35<br>09/2017 13:31<br>09/2017 13:26<br>09/2017 13:24<br>09/2017 13:22 | 1.312<br>1.160<br>723 | -<br>-<br>,00<br>,48 | AGUARDANDO ORCA<br>AGUARDANDO ORCA<br>AGUARDANDO ORCA<br>EXECUTADO<br>EXECUTADO<br>EXECUTADO |      |

 Insira a placa sem espaço ou traço entre letras e números e o serviço a ser executado: Exemplo: MLC2345

| Cotação – plac                  | ca - se         | erviço                |                |          |                |          |         |                    |                  |           |   |
|---------------------------------|-----------------|-----------------------|----------------|----------|----------------|----------|---------|--------------------|------------------|-----------|---|
| 🛞 GOVERNO DE SA                 | NTA CAT         | ARINA                 |                |          |                |          |         |                    | 4 <sup>153</sup> | JOSEMAR ¥ | 8 |
| GOVERNO<br>DE SANTA<br>CATARINA |                 |                       |                |          | AQUISIÇÕES     |          | COTAÇÃO | <b>FERRAMENTAS</b> |                  |           |   |
| Nova O.M.                       | Cotaçı<br>SALVA | ões > Nov<br>r cancel | va ordem de ma | nutenção | 275008         |          |         |                    |                  |           |   |
|                                 |                 |                       | Serviço a e    | TR       | OCA DE BATERIA | <u> </u> |         |                    |                  |           |   |

- Obs: No caso de equipamentos utilizar traço. Exemplo: EQ-0033
- Após isso, clique em salvar.

# Informação importante

O orçamento pode ser cadastrado e executado de duas formas, via transmissão de orçamento por meio de tabela de referência de preços e cadastro de itens manualmente.

Este material orientará nos procedimentos citados.

### Transmissão de orçamento (tabela de preços)

• Clique em *convidar fornecedor* para que a oficina receba a O.M em seu site GAX – FORNECEDORES.

| Cotação - con                                                           | vidar for            | necec                                                                | lor                                                                                                    |                                                   |                                                   |                          |                                                                     |                                                                         |          |                 |   |
|-------------------------------------------------------------------------|----------------------|----------------------------------------------------------------------|----------------------------------------------------------------------------------------------------|---------------------------------------------------|---------------------------------------------------|--------------------------|---------------------------------------------------------------------|-------------------------------------------------------------------------|----------|-----------------|---|
| 🛇 GOVERNO DE SA                                                         |                      | NA                                                                   |                                                                                                    |                                                   |                                                   |                          |                                                                     |                                                                         | 1695     | GESTOR <b>T</b> | 8 |
| GOVERNO<br>DE SANTA<br>CATARINA                                         |                      | EÍCULOS                                                              |                                                                                                    |                                                   | AQUISIÇÕES                                        |                          | Х<br>сотаção                                                        | FERRAMENTAS                                                             |          |                 |   |
| Informações<br>Anexos<br>Histórico<br>Orçamentos<br>Produtos e Serviços | Cotações<br>CANCELAR | <ul> <li>o.M. con</li> <li>ářio convidar u</li> <li>ações</li> </ul> | n de Manuten<br>widar fornecedor<br>m fornecedor para et                                                          | ção nº 771<br>Сомента                             | R IMPRIMIR                                        | )                        |                                                                     |                                                                         |          |                 |   |
|                                                                         |                      | P<br>Valor                                                           | roprietário: FUND<br>- FUMP<br>desta O.M.: R\$ -<br>Usuário: DPMU<br>Descrição: Solicit<br>VTR.<br>Fipe: R\$ 18.6 | D DE MELHOR<br>C<br>SÃO PEDRO E<br>o a troca da b | NA DA POLICIA<br>DE ALCÂNTARA<br>Dateria da refer | CIVIL Manut. dos i<br>Da | últimos 6 meses<br>Odômetro<br>ta da solicitação<br>Placa<br>Status | : R\$ -<br>: 124086 km<br>: 09/01/2017 09:<br>: MGQ6465<br>: EM ORÇAMEN | 35<br>TO |                 |   |
|                                                                         | ⊘ Lista d            | e produtos<br>entos o                                                | e serviços 0                                                                                                    |                                                   | Não ex                                            | istem registros a ser    | rem apresentados                                                    |                                                                         |          |                 |   |

- Após receber a O.M o fornecedor preencherá e retornará o orçamento com itens solicitados ao gestor.
- Ao receber o orçamento o gestor poderá aprovar ou reabrir.

# **Reabrindo Cotações**

A reabertura de orçamento ocorre quando o gestor verifica inconsistências na O.M, sendo assim o orçamento pode ser reaberto **sem a necessidade de criar um novo**.

• Clique no *link* fornecedor:

### Cotação -orçamentos

| 🔿 Orçam | ientos 1            |                                 |            |                  |             |
|---------|---------------------|---------------------------------|------------|------------------|-------------|
|         | Data da solicitação | Fornecedor                      | Observação | Status           | Valor Total |
|         | 06/01/2017 15:50    | 85376119000116 AUTO PEÇAS PALHO | -          | CONFIRMADO EM 09 | 38,67       |
|         |                     |                                 |            |                  |             |

• Clique em reabrir.

### Cotação – reabrir orçamento

| GOVERNO DE S                    | ANTA CAT      | ARINA           |                                    |                             |                                |              |                          | <b>4</b>                                                       |                | cerron *      | 0      |
|---------------------------------|---------------|-----------------|------------------------------------|-----------------------------|--------------------------------|--------------|--------------------------|----------------------------------------------------------------|----------------|---------------|--------|
| GOVERNO<br>DE SANTA<br>CATARINA | NICTO         | (A)<br>velocion |                                    | VINCENO                     | Aqurações                      | CONDUTIONES  | сотнелю                  | \$                                                             |                |               |        |
| Sefermações<br>Tiens            | Cotaç<br>Real | ões > Ord       | em de Manuter                      | ição nº 77                  | 1089 > Orçar                   | mento nº 124 | 420                      | MH(4814 - GM / E                                               | ILAZER AD      | VANTAGE PRETA | 2009 / |
|                                 |               |                 | Fornecedor: 75402<br>DE AU<br>AUTO | TOPEÇAS E SI<br>MOTIVOS LTE | EMECAL COMERC<br>ERVICOS<br>DA | 30           | Cidad<br>Talefor<br>E-mi | e: FLORIANOPOLIS<br>e: 3240 4427/3240 001<br>dl: DALBOSCOBMECA | S<br>NICADALBO | 5C0.COM       |        |

• Após isso, insira o *comentário* e clique em OK.

Cotação - reabrir orçamento - comentário

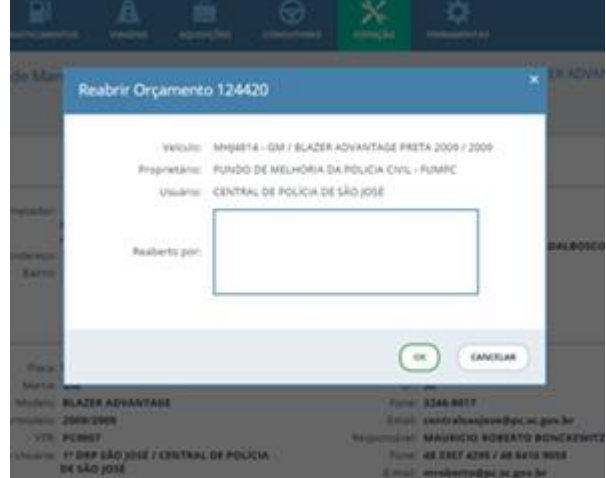

• O orçamento estará **reaberto** e apresentará o status *em elaboração*. Obs: Aguarde o retorno deste orçamento pelo fornecedor para aprova-lo ou reabri-lo.

#### Cotação - orçamento em elaboração

| 🔗 Orçam | nentos 2            |                                   |            |                  |             |
|---------|---------------------|-----------------------------------|------------|------------------|-------------|
|         | Data da solicitação | Fornecedor                        | Observação | Status           | Valor Total |
|         | 01/09/2017 17:25    | 04453368000166 AUTO CENTER LAMERJ | •          | EM ELABORAÇÃO    | n/d         |
|         | 01/09/2017 17:25    | 04453368000166 AUTO CENTER LAMERJ |            | CONFIRMADO EM 01 | 635,29      |
|         |                     |                                   |            |                  |             |

# Aprovando cotações

Aprovação da O.M é feita após o gestor estar de acordo com o orçamento recebido.

• Selecione aprovar O.M.

| GOVERNO DE                                       | SANTA CATARINA                                                                          |                                                                      | 🛲 🔟 -                                               | CASTON T    |
|--------------------------------------------------|-----------------------------------------------------------------------------------------|----------------------------------------------------------------------|-----------------------------------------------------|-------------|
| SCALAR ST                                        | RICOS VECULOS AMAGINECIMIENTOS VALANOS A                                                | 💼 💬 🔀                                                                |                                                     |             |
| nformações<br>Inicios<br>Histórico<br>Orgamentos | Cotações > Ordem de Manutenção nº 77178                                                 | COMENTAR MPRING                                                      |                                                     |             |
| rodutos e Serviços                               | ⊘ Informações                                                                           |                                                                      |                                                     |             |
|                                                  | Proprietário: POLICIA MILITAR DE SA<br>Visión detta O.M.: RE-<br>Unidato: 168PM Pathoca | NTA CATARINA Manut. dos últimos 6 mes<br>Odômet<br>Data da solicitar | es: #5 9170.01<br>= 181462 km<br>= 06/01/2017 15:50 |             |
|                                                  | Descrição: Um filtre de óleo moto<br>Fipe: #5 27.845.00                                 | r, Pia<br>Stai                                                       | CAL MEVOIZA<br>INI ORIÇAMENTO RECERIDO              |             |
|                                                  | 🛞 Lista de produtos e serviços 🐻                                                        |                                                                      |                                                     |             |
|                                                  |                                                                                         | Allo exclam registric a serem apresentad                             | 194                                                 |             |
|                                                  | Orçamentos (1)                                                                          |                                                                      |                                                     |             |
|                                                  | Data da salicitação Fornecedor                                                          | Observação                                                           | Status                                              | Valor Tatal |
|                                                  | 06/01/2017 19:50 #5376/19000116 AUTO PRO                                                | ASPAUND                                                              | CONTINUADO EM INL.                                  | 36.67       |

Obs: O orçamento só pode ser aprovado após o fornecedor retorná-lo, e seu status estiver confirmado/orçamento recebido conforme a imagem acima.

- Selecione o tipo de contrato para os itens do orçamento em contrato
- Confira o contrato e clique em salvar

| -                    |         |                   |                | 1000      |                   |                |          |                |       | i novani j     | _      |          |             |
|----------------------|---------|-------------------|----------------|-----------|-------------------|----------------|----------|----------------|-------|----------------|--------|----------|-------------|
| SOVUENC<br>DE LEATRA | Rico    | (A)<br>VICLAS     | ARASTRONOMON   | VALENS    | iiii<br>Ngarangka |                | <b>9</b> | сотацию        |       | E CANTRE       |        |          |             |
| waçân                | Orçan   | hento nº 1.       | 24444 da Order | n de Manı | utenção n         | 77178          |          | M              | V0629 | FIAT / PALIO W | EEK TR | EKKING E | IRANCA 2011 |
|                      | Esterda | lados de terrs.   |                |           |                   | 7.4.50.0       |          |                |       | Wyshadar a'    |        | Maria    |             |
|                      | Descriq | de la             |                |           | Quile             | Breco<br>Unit. | Value    | Fornecedur     |       | Contrate       |        | Queta    |             |
|                      | 081647  | 000 PLTRO DE Ó    | buto .         |           | i i               | 38,6700        | 38,67    | 85376119000116 | Ø     | LEVES 46/2016  | 0      | 63063    | 0           |
|                      |         |                   |                |           |                   | Tetal          | 38,67    | 10005          |       |                |        |          |             |
|                      | 1.000   | La Trata Tratació |                |           |                   |                |          |                |       |                |        |          |             |

# Status de orçamentos:

As cotações possuem os seguintes status:

- O.M está aprovada, você poderá emitir a AUTORIZAÇÃO DE FORNECIMENTO para a *execução* do serviço. A ordem de manutenção ainda pode ser **desaprovada** e **reaberta**, caso seja necessário.

| ⊘ GOVERNO DE SA                                       | NTA CATARINA                                                                                     |                                                                                                    |                               |                                                             |                                                                                                    | 4 <sup>133</sup>     | GESTOR *      | G |
|-------------------------------------------------------|--------------------------------------------------------------------------------------------------|----------------------------------------------------------------------------------------------------|-------------------------------|-------------------------------------------------------------|----------------------------------------------------------------------------------------------------|----------------------|---------------|---|
| GOVERNO<br>DE SANTA<br>CATARINA                       | INICIO VEÍCULOS ABASTECIM                                                                        |                                                                                                    |                               | Сотасãо                                                     | FERRAMENTAS                                                                                                    |                      |               |   |
| Informações<br>Anexos<br>Disponibilidade<br>Histórico | Cotações > Ordem de Ma                                                                           | nutenção nº 90149<br>IMPRIMIR AUTORIZ                                                                         | AÇÃO FORNECIMENTO             |                                                             |                                                                                                    |                      |               |   |
| Produtos e Serviços                                   | ⊘ Informações                                                                                    |                                                                                                    |                               |                                                             |                                                                                                    |                      |               |   |
|                                                       | Proprietário<br>Valor desso J.M.<br>Usuári<br>Descrição<br>Fipe<br>Ô Lista de produtos e serviço | : POLICIA MILITAR DE SAN<br>: RS 723,48<br>: 17B SEDE Joinville<br>: 04 PNEUS<br>: RS 27.435,00 (2,64 %)<br>I | ITA CATARINA Manut. dos<br>Di | últimos 6 mes<br>Odômet<br>ata da solicitaçi<br>Pla<br>Stat | es: R\$ 5530,91<br>ro: 90430 km<br>3o: 04/09/2017 16:33<br>cc: MLI7460 FORD / FII<br>2013 / 2014<br>JUS: APROVADO | ESTA 1.6 FLEX BRANCA |               |   |
|                                                       | Descrição                                                                                        |                                                                                                    | Preço u                       | nitário (RS)                                                | Quantidade                                                                                                    | Valor (R\$)          | Data execução |   |
|                                                       | 099759025 PNEU PARA                                                                              | RODA 15", 185/65                                                                                              |                               | 180,8700                                                    | 4                                                                                                    | 723,48               | AGUARDANDO    |   |
|                                                       | Total                                                                                            |                                                                                                    |                               |                                                             |                                                                                                    | 723,48               |               |   |
|                                                       | Orçamentos 1                                                                                     |                                                                                                    |                               |                                                             |                                                                                                    |                      |               |   |
|                                                       | Data da solicitação                                                                              | Fornecedor                                                                                                    | Obs                           | ervação                                                     |                                                                                                    | Status               | Valor Total   |   |
|                                                       | 04/09/2017 16:33                                                                                 | 83931550000151 POLICI                                                                                         | A MILITAR DE SANTA            |                                                             |                                                                                                    | APROVADO EM 04/0     |               |   |

CANCELADO

-Uma vez cancelada a O.M, **não há como voltar atrás.** Você não conseguirá mais realizar operações na mesma.

| Orçamento -                                      | cancela              | ado                                                                  |                                                                                                    |                                                                                                    |                     |                                                              |                                                                                                    |                     |             |   |
|--------------------------------------------------|----------------------|----------------------------------------------------------------------|----------------------------------------------------------------------------------------------------|----------------------------------------------------------------------------------------------------|---------------------|--------------------------------------------------------------|----------------------------------------------------------------------------------------------------|---------------------|-------------|---|
| 🛇 GOVERNO DE SA                                  | NTA CATARII          | NA                                                                   |                                                                                                    |                                                                                                    |                     |                                                              |                                                                                                    | 4133                |             | Ø |
| GOVERNO<br>DE SANTA<br>CATARINA                  | <b>α</b><br>ινίςιο ν | EÍCULOS ABASTECIME                                                   |                                                                                                    | AQUISIÇÕES                                                                                                    |                     | Сотаção                                                      | <b>FERRAMENTAS</b>                                                                                                    |                     |             |   |
| Informações<br>Anexos<br>Histórico<br>Orçamentos | Cotações             | > Ordem de Mar                                                       | nutenção nº 900                                                                                                    | 009                                                                                                    |                     |                                                              |                                                                                                    |                     |             |   |
| Produtos e Serviços                              | ⊘ Inform             | ações                                                                |                                                                                                    |                                                                                                    |                     |                                                              |                                                                                                    |                     |             |   |
|                                                  |                      | Proprietário:<br>Valor desta O.M.<br>Usuário:<br>Descrição:<br>Fipe: | FUNDO ESTADUAL<br>-<br>SEÇÃO DE TRANSPO<br>Fazer montagem d<br>pneus;Trocar os qu<br>balanceamento daz<br>alinhamento e geoi<br>cambagem e corrig<br>R\$ 78.691,00 | DE SAUDE<br>DRTE - GECOR<br>e quatro<br>atro bicos;Fazer<br>s rodas;Fazer<br>metria;Examinar<br>ir, se necessário. | Manut, dos ú<br>Dat | ltimos 6 mese<br>Odômetr<br>a da solicitaçã<br>Plac<br>Statu | es: R\$ 18151,24<br>o: 212873 km<br>i: 01/09/2017 17:26<br>i: 0K63746 1/ M.BENZ CD<br>BRANCA 2014 / 2014<br>i: CANCELADO | I SPR TCA AMB       |             |   |
|                                                  | 🔗 Lista d            | e produtos e serviço:                                                | 5 0                                                                                                    |                                                                                                    | Não existem re      | gistros a serem                                              | apresentados                                                                                                    |                     |             |   |
|                                                  | 🔗 Orçam              | entos 2                                                              |                                                                                                    |                                                                                                    |                     |                                                              |                                                                                                    |                     |             |   |
|                                                  |                      | Data da solicitação                                                  | Fornecedor                                                                                                    |                                                                                                    | Obser               | vação                                                        |                                                                                                    | Status              | Malor Total |   |
|                                                  |                      | 01/09/2017 17:26                                                     | 85376119000116                                                                                                    | AUTO PEÇAS PALHOÇ                                                                                                  | Ά -                 |                                                              |                                                                                                    | REJEITADO EM 04/09/ | n/d         |   |
|                                                  |                      | 01/09/2017 17:36                                                     | 04453368000166                                                                                                    | AUTO CENTER LAMER                                                                                                  | y -                 |                                                              |                                                                                                    | REJEITADO EM 04/09/ | n/d         |   |

- O.M foi executada, os itens estão no histórico do veículo, após executá-la seu status não será alterado. Obs: Orçamentos executados habilitam a inserção de nota fiscal

| çamento- ex                     | loodia     |                                                                                     |                                                                                                    |                                                      |               |                         |                                                              |                                                                                     |                                                                   |                  |                          |                             |  |
|---------------------------------|------------|-------------------------------------------------------------------------------------|----------------------------------------------------------------------------------------------------|------------------------------------------------------|---------------|-------------------------|--------------------------------------------------------------|-------------------------------------------------------------------------------------|-------------------------------------------------------------------|------------------|--------------------------|-----------------------------|--|
| GOVERNO DE SAN                  | ITA CATARI | NA                                                                                  |                                                                                                    |                                                      |               |                         |                                                              |                                                                                     |                                                                   | 4 <sup>133</sup> | 👤 GES                    | itor *                      |  |
| GOVERNO<br>DE SANTA<br>CATARINA |            | VEÍCULOS A                                                                          |                                                                                                    |                                                      | AQUISIÇÕES    |                         | Сотаção                                                      | FERRAMENTAS                                                                         |                                                                   |                  |                          |                             |  |
| mações<br>os<br>rico<br>nentos  | Cotações   | s > Ordem                                                                           | de Manuter                                                                                            | nção nº 901                                          | 65            |                         |                                                              |                                                                                     |                                                                   |                  |                          |                             |  |
| tos e Serviços<br>Fiscais       | ⊘ Inform   | nações                                                                              |                                                                                                    |                                                      |               |                         |                                                              |                                                                                     |                                                                   |                  |                          |                             |  |
|                                 |            | Pro<br>Valor de                                                                     | esta O.M.: R\$ 81                                                                                     | 6,00                                                 | E SANTA CATAR | INA IVIANUE, dos i      | Odômet                                                       | ro: 37222 km                                                                        |                                                                   |                  |                          |                             |  |
|                                 | 🔿 Lista d  | te produtos e                                                                       | Descrição: 04 PN<br>Fipe: R\$ 25.                                                                     | EDE Joinville<br>IEUS<br>.408,00 (3,21 %             | )             | Da                      | ta da solicitaç<br>Pla<br>Stat                               | ao: U4/09/2017 16:31<br>ca: MLJ7620 I / NISSAN<br>BRANCA 2013 / 20<br>US: EXECUTADO | N MARCH 10S FLEX                                                  |                  |                          |                             |  |
|                                 | 🚫 Lista d  | de produtos e<br>Descrição                                                          | e serviços 1                                                                                          | EDE Joinville<br>IEUS<br>408,00 (3,21 %              | )             | Da<br>Preço ur          | itário (R\$)                                                 | Ga: U4/U9/2017 10:51<br>Ca: MLJ7620 I / NISSAN<br>BRANCA 2013 / 20<br>EXECUTADO     | i MARCH 105 FLEX<br>114<br>Valor (R\$)                            |                  | Data exect               | ıção                        |  |
|                                 | 🔗 Lista d  | (<br>de produtos e<br>Descrição<br>099759010 PN                                     | Usuano: 178 S<br>Descrição: 04 PN<br>Fipe: RS 25.<br>e serviços 1                                     | EDE Joinville<br>IEUS<br>408,00 (3,21 %              | )             | Da<br>Preço ur          | nitário (R\$)                                                | 4<br>Quantidade                                                                     | N MARCH 105 FLEX<br>114<br>Valor (R\$)<br>816,00                  |                  | Data exect               | ıção<br>16-45               |  |
|                                 | ⊖ Lista d  | de produtos e<br>Descrição<br>099759010 PN<br>Total                                 | Usuano: 178 S<br>Descrição: 04 PN<br>Fipe: RS 25.<br>e serviços 1                                     | EDE Joinville<br>IEUS<br>408,00 (3,21 %              | )             | Da<br>Preço ur          | ta da solicitaç.<br>Pla<br>Stat<br>nitário (R\$)<br>204,0000 | Guantidade<br>4                                                                     | MARCH 105 FLEX<br>114<br>Valor (R5)<br>816,00                     |                  | Data exect<br>04/09/2017 | 1ção                        |  |
|                                 | ⊘ Lista d  | de produtos e<br>Descrição<br>099759010 PN<br>Total                                 | Usuano: 178<br>Descrição: 04 PM<br>Fipe: RS 25.<br>e serviços 1                                       | EDE Joinville<br>IEUS<br>408,00 (3,21 %              | )             | Da<br>Preço ur          | ta da solicitaç<br>Pla<br>Stat<br>nitário (RS)<br>204,0000   | Guantidade                                                                          | MARCH 105 FLEX<br>14<br>Valor (R5)<br>816,00                      |                  | Data exect<br>04/09/2017 | ıção<br>1645                |  |
|                                 | ⊘ Lista d  | t de produtos e<br>Descrição<br>099759010 PN<br>Total<br>nentos 1<br>Data de solici | Usuanio 178 3<br>Descrição: 04P Fipe: R\$ 25.<br>E serviços 1<br>IEU PARA RODA 14<br>IEU PARA RODA 14 | EDE Joinville<br>IEUS<br>408,00 (3,21 %<br>", 185/70 | )             | Da<br>Preço ur<br>Obse: | ta da solicitaç<br>Pla<br>Stat<br>11tário (RS)<br>204,0000   | Guantidade<br>4                                                                     | MARCH 105 FLEX<br>14<br>Valor (R\$)<br>816,00<br>816,00<br>816,00 | )<br>tatus       | Data exect               | ução<br>1643<br>Valor Total |  |

EM ORÇAMENTO

# - O.M foi criada, porém é necessário convidar o

fornecedor.

| Orçamento -                                                             | em orçame                              | nto                                                                                                    |                                                                                                    |                                           |                                                                  |                                                                                                    |                     |               |          |   |
|-------------------------------------------------------------------------|----------------------------------------|----------------------------------------------------------------------------------------------------|----------------------------------------------------------------------------------------------------|-------------------------------------------|------------------------------------------------------------------|----------------------------------------------------------------------------------------------------|---------------------|---------------|----------|---|
| 🛇 GOVERNO DE SA                                                         | INTA CATARINA                          |                                                                                                    |                                                                                                    |                                           |                                                                  |                                                                                                    | 4                   | <sup>33</sup> | GESTOR * | • |
| GOVERNO<br>DE SANTA<br>CATARINA                                         |                                        |                                                                                                    | VIAGENS AQUISIÇÕES                                                                                                    |                                           | Сотаção                                                          | FERRAMENTAS                                                                                             |                     |               |          |   |
| Informações<br>Anexos<br>Histórico<br>Orçamentos<br>Produtos e Serviços | Cotações > Orde<br>CONVIDAR FORNECEDOR | R COMENTAR                                                                                                    | ção nº 90127<br>IMPRIMIR<br>58 O.M.                                                                                                    |                                           |                                                                  |                                                                                                    |                     |               |          |   |
|                                                                         | ⊘ Informações Val                      | Proprietário: FUNDC<br>- FUMP<br>or desta O.M.: -<br>Usuário: 1º DP C<br>Descrição: solicita<br>tambér<br>Fipe: R\$ 27.4 | ) DE MELHORIA DA POLICI/<br>C<br>'APITAL - SEDE<br>mmos verificar necessidade<br>o motor de arranque, com<br>m correia dentada.km 56.6<br>33,00 | A CIVIL Manut, dos<br>Da<br>de<br>o<br>00 | últimos 6 mese<br>Odômetra<br>ata da solicitaçã<br>Plac<br>Statu | 55 -<br>0: 55612 km<br>0: 04/09/2017 15:59<br>14: MLJ6310 FORD / FIE<br>2013 / 2014<br>15: EM ORÇAMENTO | ESTA 1.6 FLEX PRATA |               |          |   |
|                                                                         | Cista de produta                       | os e serviços 0                                                                                                    |                                                                                                    | Não existem i                             | registros a serem                                                | apresentados                                                                                            |                     |               |          |   |

AGUARDANDO ORCA.

-Fornecedor *convidado* você deve aguardar o envio pela mecânica ou você poderá adicionar os itens (caso não exista tabela de transmissão).

Orçamento - aguardando orçamento

| 🛇 GOVERNO DE SA                                  |         | RINA                            |                                                                                                    |                                                                            |                                                    |                 |                                                                     |                                                                                                    | 4 <sup>133</sup>        | GESTOR *    | 0 |
|--------------------------------------------------|---------|---------------------------------|----------------------------------------------------------------------------------------------------|----------------------------------------------------------------------------|----------------------------------------------------|-----------------|---------------------------------------------------------------------|----------------------------------------------------------------------------------------------------|-------------------------|-------------|---|
| GOVERNO<br>DE SANTA<br>CATARINA                  |         | VEÍCULOS A                      |                                                                                                    |                                                                            | AQUISIÇÕES                                         |                 | Сотаção                                                             | FERRAMENTAS                                                                                              |                         |             |   |
| Informações<br>Anexos<br>Histórico<br>Orçamentos |         | es > Ordem<br>Ar fornecedor     | de Manuten                                                                                                    | ção nº 901<br>Imprimir                                                     | 164                                                |                 |                                                                     |                                                                                                    |                         |             |   |
| Produtos e Serviços                              | ⊘ Infor | rmações                         |                                                                                                    |                                                                            |                                                    |                 |                                                                     |                                                                                                    |                         |             |   |
|                                                  | ⊘ Lista | Pri<br>Valor d<br>de produtos e | oprietário: POLIC<br>Jesta O.M.: -<br>Usuário: 16BPC<br>Descrição: vazan<br>cotar v<br>Fipe: R\$ 25.9<br>e serviços 0 | IA MILITAR DI<br>S SEDE Palho<br>do liquido do<br>valores para c<br>907,00 | E SANTA CATARi<br>ça<br>arrefecimento,<br>conserto | NA Manut. dos o | últimos 6 meses<br>Odômetro<br>ta da solicitação<br>Placa<br>Status | Rs 6325,97     242132 km     242132 km     04/09/2017 16:50     BRANCA 2013 / 2013     ACUARDANDO ORÇAME | IAN EXP 16 HP           |             |   |
|                                                  |         |                                 |                                                                                                    |                                                                            |                                                    | Não existem re  | egistros a serem a                                                  | apresentados                                                                                             |                         |             |   |
|                                                  | Orçan   | nentos 1                        |                                                                                                    |                                                                            |                                                    |                 |                                                                     |                                                                                                    |                         |             |   |
|                                                  |         | Data da solicit                 | zação Forn<br>50 0036                                                                                                 | iecedor<br>6996000153 AU                                                   | ITO ELÉTRICA ESTE                                  | Observ<br>VÃO - | ação                                                                |                                                                                                    | Status<br>Em elaboração | Valor Total |   |
|                                                  | 🔿 Resu  | imo                             |                                                                                                    |                                                                            |                                                    |                 |                                                                     |                                                                                                    |                         |             |   |

ORÇAMENTO RECEBI...

-Os itens foram recebidos ou preenchidos, dessa forma você poderá aprovar a O.M ou reabri-la.

| Orçamento - orçamento recebido |
|--------------------------------|
|                                |

| 🛇 GOVERNO DE SAI                                 | NTA CATARIN           | NA                                                               |                                                                                               |                                             |                     |                                                                    |                                                                                                    |          | 4 <sup>133</sup> |         | Ø     |
|--------------------------------------------------|-----------------------|------------------------------------------------------------------|-----------------------------------------------------------------------------------------------|---------------------------------------------|---------------------|--------------------------------------------------------------------|----------------------------------------------------------------------------------------------------|----------|------------------|---------|-------|
| GOVERNO<br>DE SANTA<br>CATARINA                  |                       |                                                                  |                                                                                               | AQUISIÇÕES                                  |                     | Сотаção                                                            | <b>FERRAMENTAS</b>                                                                                                    |          |                  |         |       |
| Informações<br>Anexos<br>Histórico<br>Orcamentos | Cotações<br>APROVAR O | > Ordem de Ma                                                    | nutenção nº 90                                                                                | AR IMPRIMIR                                 |                     |                                                                    |                                                                                                    |          |                  |         |       |
| Produtos e Serviços                              | ⊘ Inform              | ações                                                            |                                                                                               |                                             |                     |                                                                    |                                                                                                    |          |                  |         |       |
|                                                  |                       | Proprietário<br>Valor desta O.M.<br>Usuário<br>Descrição<br>Fipe | FUNDO ESTADUAL<br>-<br>SEÇÃO DE TRANSP<br>trocar os quatro p<br>balanceamento<br>Rs 42.314,00 | .DE SAUDE<br>ORTE - DIVS<br>neus, geometria | Manut. dos ú<br>Dat | iltimos 6 meses<br>Odômetro<br>a da solicitação<br>Placa<br>Status | s: R\$ 700,57<br>b: 106340 km<br>b: 04/09/2017 15:31<br>b: MLN1908 CHEV / SPIN 1.<br>BRANCA 2013 / 2014<br>b: ORÇAMENTO RECEBIDO | 8L MT LT |                  |         |       |
|                                                  | 🔗 Lista de            | e produtos e serviço                                             | s <b>O</b>                                                                                    |                                             |                     |                                                                    |                                                                                                    |          |                  |         |       |
|                                                  |                       |                                                                  |                                                                                               |                                             | Não existem re      | gistros a serem a                                                  | apresentados                                                                                                    |          |                  |         |       |
|                                                  | 🔗 Orçame              | ntos 1                                                           |                                                                                               |                                             |                     |                                                                    |                                                                                                    |          |                  |         |       |
|                                                  |                       | Data da solicitação                                              | Fornecedor                                                                                    |                                             | Observ              | vação                                                              |                                                                                                    | St       | atus             | Valor 1 | fotal |
|                                                  |                       | 04/09/2017 15:31                                                 | 016132480001901                                                                               | MECANICA BIGUAÇU                            | -                   |                                                                    |                                                                                                    | CONFIRM  | ADO EM 04        | 18      | 30,00 |

🔿 Resumo

As funções disponíveis em uma ordem de manutenção O.M são:

• Anexos – Arquivos anexados (foto, PDF e etc) pela oficina ou gestor.

| O.M - Anexos                                          | 3        |                 |               |              |               |         |             |                         |                |            |  |
|-------------------------------------------------------|----------|-----------------|---------------|--------------|---------------|---------|-------------|-------------------------|----------------|------------|--|
| ⊙ GOVERNO DE SA                                       | NTA CAT  | ARINA           |               |              |               |         |             | 4 <sup>133</sup>        |                | - 6        |  |
| GOVERNO<br>DE SANTA<br>CATARINA                       |          |                 |               |              | AQUISIÇÕES    | COTAÇÃO | FERRAMENTAS |                         |                |            |  |
| Informações<br>Anexos<br>Disponibilidade<br>Histórico | Cotaç    | ões > Ord       | em de Manuter | ição nº 90   | 082           |         | MGQ04       | 464 - FIAT / PALIO WK / | ADVEN FLEX BRA | NCA 2009 / |  |
| Orçamentos<br>Produtos e Servicos                     | Exibindo | todos os itens. |               |              |               |         |             |                         |                |            |  |
|                                                       | Data     |                 | Esta          | belecimento  |               |         |             | Anexo                   |                |            |  |
|                                                       | 04/09/2  | 2017 14:19      | OFIC          | INA MECANICA | SILVEIRA LTDA |         |             | 90082_1504545442869H.ht | m              | n/d        |  |
|                                                       | 04/09/2  | 2017 14:19      | OFIC          | INA MECANICA | SILVEIRA LTDA |         |             | 90082_1504545446784O.ht | m              | n/d        |  |
|                                                       |          |                 |               |              |               |         |             |                         |                |            |  |

• Clique em cadastrar anexos para inserir novo anexo.

| 🛇 GOVERNO DE                                                | SANTA CAT | ARINA          |                    |            |            |      |         |             |                           |                              | 0 |
|-------------------------------------------------------------|-----------|----------------|--------------------|------------|------------|------|---------|-------------|---------------------------|------------------------------|---|
| GOVERNO<br>DE SANTA<br>CATARINA                             |           | VEÍCULOS       |                    | VIAGENS    | AQUISIÇÕES |      | COTAÇÃO | FERRAMENTAS |                           |                              |   |
| nformações<br>Anexos<br><b>Disponibilidade</b><br>Histórico | Cotaç     | ões > Ord      | lem de Manuten     | ção nº 900 | 082        |      |         | MG          | Q0464 - FIAT / PALIO WK A | DVEN FLEX BRANCA 2009        | / |
| Drçamentos<br>Produtos e Serviços                           | Descri    | ção            |                    | Contrato   | Quota      | Qtde | Qtde Sa | ildo Va     | alor Valor Saldo          | Fornecedor<br>01613248000190 |   |
|                                                             | GEOM      | ETRIA/BALANCEA | AMENTO/ALINHAMENTO | 391/2016   | 68831      | 1 UN | - UN    | 10          | 00,00 31650,00            | MECANICA BIGUAÇU<br>BIGUAÇU  |   |

 Disponibilidade - Apresenta a relação de contratos disponíveis para a execução do Orçamento (apenas para O.Ms aprovadas)

| O.M – Históri                                                | со                          |                          |                                      |                                                |                                                 |
|--------------------------------------------------------------|-----------------------------|--------------------------|--------------------------------------|------------------------------------------------|-------------------------------------------------|
| ⊙ GOVERNO DE SA                                              | ANTA CATARINA               |                          |                                      |                                                | 🚚 🔝 GESTOR * 📀                                  |
| GOVERNO<br>DE SANTA<br>CATARINA                              |                             |                          |                                      | cotação Ferramentas                            |                                                 |
| Informações<br>Anexos<br>Disponibilidade<br><b>Histórico</b> | Cotações > Orden            | n de Manutenção n° 90    | 1082                                 | MGQ                                            | 0464 - FIAT / PALIO WK ADVEN FLEX BRANCA 2009 / |
| Orçamentos<br>Produtos e Serviços                            | Exibindo todos os itens.    |                          |                                      |                                                |                                                 |
|                                                              | Data                        | Тіро                     | Usuário                              | Fornecedor                                     | Comentário                                      |
|                                                              | 04/09/2017 16:51            | Comentário               | 300348 MARCO ANTONIO DA SILVA<br>VAZ | n/d                                            | APROVADO POR EVANDRO                            |
|                                                              | 04/09/2017 16:50            | Aprovação do Orçamento   | 300348 MARCO ANTONIO DA SILVA<br>VAZ | n/d                                            | APROVADO POR EVANDRO                            |
|                                                              | 04/09/2017 14:18            | Confirmação de Orçamento | 3ia 3IA.COM                          | 01613248000190 OFICINA MECANI<br>SILVEIRA LTDA | CA Orçamento recebido via Cilia Santa Catarina  |
|                                                              | 04/09/2017 13:57            | Comentário               | 3ia 3IA.COM                          | 01613248000190 OFICINA MECANI<br>SILVEIRA LTDA | CA Orçamento enviado para Cilla Santa Catarina  |
|                                                              | 04/09/2017 13:56            | Abertura de Orçamento    | 377822 ZENEI TEREZINHA CARPES        | 01613248000190 OFICINA MECANI<br>SILVEIRA LTDA | CA Prazo de 7 dias                              |
|                                                              | 04/09/2017 13:55            | Abertura de Manutenção   | 377822 ZENEI TEREZINHA CARPES        | n/d                                            | Troca de pneus Balanceamento e Geometria        |
|                                                              | Exibindo 1 a 6 (de 6 itens) |                          |                                      |                                                |                                                 |

• Histórico – Operações e comentários efetuados na O.M.

| Orçame                                   | nto – ite               | ns            |                     |                                                                                    |                                                                                                    |                                                                                        |                                                   |                                                      |                                                |                |                          |            |                  |          |                           |                                   |                 |
|------------------------------------------|-------------------------|---------------|---------------------|------------------------------------------------------------------------------------|----------------------------------------------------------------------------------------------------|----------------------------------------------------------------------------------------|---------------------------------------------------|------------------------------------------------------|------------------------------------------------|----------------|--------------------------|------------|------------------|----------|---------------------------|-----------------------------------|-----------------|
|                                          | ANTA CATARINA           |               |                     |                                                                                    |                                                                                                    |                                                                                        |                                                   | 🚛 🔟 eeste                                            | •••                                            | 0              |                          |            |                  |          |                           |                                   |                 |
| SOVERNO<br>DE SANNA                      | nice viloxes            |               | умана доласов       |                                                                                    | ×<br>concia                                                                                                    |                                                                                        |                                                   |                                                      |                                                |                |                          |            |                  |          |                           |                                   |                 |
| Informações<br>Anexos<br>Disponibilidade | Cotações > Orde         | m de Manutenç | ão nº 90082         |                                                                                    |                                                                                                    | MGQ04                                                                                  | IG4 - FIAT / PALI                                 | D WK ADVEN FLEX B                                    | RANCA 2009 /                                   |                |                          |            |                  |          |                           |                                   |                 |
| Histórico<br>Orçamentos                  | Exisindo todas os itens |               |                     |                                                                                    |                                                                                                    |                                                                                        |                                                   |                                                      |                                                |                |                          |            |                  |          |                           |                                   |                 |
| Produtos e Serviços                      | Data solicitação        | Fornecedor    |                     | 0                                                                                  | Observação                                                                                                    |                                                                                        |                                                   | Status                                               | Valor total                                    |                |                          |            |                  |          |                           |                                   |                 |
|                                          | 04/09/2017 13:56        | 0161324900019 | KO MECANIKA BIGUNÇU |                                                                                    |                                                                                                    |                                                                                        |                                                   | ROVADO EM PARIS                                      | 180,00                                         |                |                          |            |                  |          |                           |                                   |                 |
|                                          |                         | Cov           | ERNO DE SANTA CAT   | rARINA<br>vicuus aurin<br>ções > Orçamento<br>omecedor<br>Formes<br>Ender<br>Ba    | edar: D1613248000<br>RUVIRA LATALE<br>RUVIRA LATALE<br>RUVIRA LATALE<br>RUC CAVIDA                                                                                                    | NO CITICINA MECANICA<br>A DE CONCINA MECANICA<br>A DE CONTINA MECANICA<br>S DO CAVIDAS | vertenção nº 900s                                 | Conde BIGUAQU<br>Tentre 493243 141<br>Fresh MiCANCAR | s<br>2<br>BLVHRAAQHOTMAIL.CC                   | MCD0464+1      | FIAT / PALLO WK ADVEN FL | 46704 * (  | -                |          |                           |                                   |                 |
|                                          |                         |               | <u>o</u> ×          | elculo<br>P<br>Mo<br>Anatros<br>Unicade tros<br>Unicade tros<br>Observa<br>Observa | teca Megolad<br>arta: PAT<br>delo: PALID WK AE<br>delo: 200/2010<br>drita: PUNDO ISTL<br>TRANSPORT<br>Geometria<br>sjão:                                                                                                    | WEN FLEX<br>NA SAUDE - SES / SEÇĂC<br>GAUD<br>es Balanceamente e                       | 9 DE                                              | Solidação: 84/09/2017<br>Velosos: 91/11/2017         | 13.56                                          |                |                          |            | -                |          |                           |                                   |                 |
|                                          |                         |               |                     | Produto                                                                            |                                                                                                    |                                                                                        | Marca                                             | / maudialite                                         |                                                | Quantidaek     | e Preço (RS)             | Total (RS) | -                |          |                           |                                   |                 |
|                                          |                         |               |                     |                                                                                    | GOVERNO<br>GOVERNO<br>EPISINA<br>EPISINA<br>EPISIN | DE SANTA CATAF<br>Nico<br>Cotaçõe<br>Abico                                             | tiNA<br>withos awar<br>ss > Orçament<br>warecouro | POMENTOR AND VALUES                                  | Acusetes (<br>Acusetes com<br>Jem de Manutençi | Dimens Control | ю пяминчая               | MSGG       | 164 - PIAT / PAL | O WK ADA | VEN FLEX E<br>adaga, desc | e *<br>RANCA 200<br>ripilo e mero | 09/2010<br>3. Q |
|                                          |                         |               |                     |                                                                                    |                                                                                                    | Descrição                                                                              | va st 013.                                        |                                                      | Marca/Mo                                       | della          | Quantitidade             | Preço      | Total            |          |                           |                                   |                 |
|                                          |                         |               |                     |                                                                                    |                                                                                                    | SERVIÇO I                                                                              | pe suastinuição pe e                              | NBU & CAMARA(50213003)                               |                                                |                | 4,0000                   | 20.0000    | 80.00            |          |                           | ۲                                 | ۲               |
|                                          |                         |               |                     |                                                                                    |                                                                                                    | KT-GEON                                                                                | IETRIA/BALANCEANIEN<br># 2 (de 2 iona)            | TO/AUNHAMENTO(\$0212301)                             |                                                |                | 1,000                    | 100,0000   | 100.00           | ۲        |                           | ۲                                 | ٠               |

• Orçamentos – itens – Orçamentos disponíveis para visualização

| Orçamento                                             | - pro            | dutos              | e servi       | ços            |            |   |             |               |                |           |          |             |                          |   |
|-------------------------------------------------------|------------------|--------------------|---------------|----------------|------------|---|-------------|---------------|----------------|-----------|----------|-------------|--------------------------|---|
| 🛇 GOVERNO DE SA                                       | NTA CAT          | ARINA              |               |                |            |   |             |               |                |           | 4135     | GESTOR      |                          | Ø |
| GOVERNO<br>DE SANTA<br>CATARINA                       | <b>Π</b> ΙΝΙ΄CIO | VEÍCULOS           |               | VIAGENS        | AQUISIÇÕES |   | Сотаção     | FERRAMENTAS   |                |           |          |             |                          |   |
| Informações<br>Anexos<br>Disponibilidade<br>Histórico | Cotaç            | ões > Orde         | em de Manuter | ição nº 90     | 082        |   |             |               | MGQ0464 - F    | Pesquisar | ADVEN FL | EX BRANCA 2 | 2009 / 2010<br>contrateQ |   |
| Orçamentos<br>Produtos e Serviços                     | Exibindo         | todos os itens.    |               |                |            |   |             |               |                |           |          |             |                          |   |
|                                                       | Descri           | ção                | Preço         | unitário (R\$) | Quantidade | , | /alor (R\$) | Data execução | Fornecedor     | Contra    | sto      |             |                          |   |
|                                                       | KIT-GE           | OMETRIA/BALAN      | EEAMEN        | 100,00         | 1          |   | 100,00      | AGUARDANDO    | 01613248000190 | 391/20    | 16       |             |                          |   |
|                                                       | SERVIC           | O DE SUBSTITUIO    | AO DE         | 80,00          | 4          |   | 20,00       | AGUARDANDO    | 01613248000190 | 391/20    | 16       |             |                          |   |
|                                                       | Exibindo         | 1 a 2 (de 2 itens) |               |                |            |   |             |               |                |           |          |             |                          |   |

• Produtos e serviços – Relação de itens do orçamento.

### O.M-comentário

| SOVERNO DE SA                                    | NTA CATARINA                    |                                                                                                    |                                                             |                                                                                                    | 🦚 👤 josemar 🔹                                           | 0                |                     |
|--------------------------------------------------|---------------------------------|----------------------------------------------------------------------------------------------------|-------------------------------------------------------------|----------------------------------------------------------------------------------------------------|---------------------------------------------------------|------------------|---------------------|
| GOVERNO<br>DE SANTA<br>CATARINA                  |                                 |                                                                                                    | AQUISIÇÕES CONDUTO                                          | es COTAÇÃO FERRAMENTI                                                                                                    | s                                                       |                  |                     |
| Informações<br>Anexos<br>Histórico<br>Orcamentos | Cotações > Ord                  | em de Manutenção nº 9<br>convidar fornecedor comen                                                                                               | 0187                                                        |                                                                                                    |                                                         |                  |                     |
| Produtos e Serviços                              | É necessário convida            | ar um fornecedor para essa O.M.                                                                                                    |                                                             |                                                                                                    |                                                         |                  |                     |
|                                                  | <ul> <li>Informações</li> </ul> |                                                                                                    |                                                             |                                                                                                    |                                                         |                  |                     |
|                                                  | Val                             | Proprietário: FUNDO ESTADUA<br>or desta O.M.: -<br>Usuário: SEÇÃO DE TRANS<br>Descrição: TROCA DE 4 PNEL<br>BALANCEAMENTO<br>Fipe: R\$ 29.282.00 | IL DE SAUDE Manut<br>PORTE - HNR<br>JS FAZER GEOMETRIA<br>D | dos últimos 6 meses: R\$ 279,24<br>Odômetro: 148791 km<br>Data da solicitação: 05/09/2017<br>Piaca: MHE6855 FJ/<br>BRANCA 20<br>Status: EM ORÇAN | 07:39<br>IT / PALIO WK ADVEN FLEX<br>99 / 2010<br>IENTO |                  |                     |
|                                                  | O Lista de produt               | CATARINA<br>os e<br>Anexos                                                                                                    | Cotações > Or                                               | em de Manutenção nº 9                                                                                                    | 0209                                                    |                  |                     |
|                                                  |                                 | Histórico<br>Orçamentos                                                                                                    |                                                             | Comentário                                                                                                    |                                                         |                  |                     |
|                                                  |                                 | Produtos e berviços                                                                                                    | ⊘ Informações                                               | Coment<br>Propriet/<br>lor desta O<br>Usu /<br>Descris<br>F                                                                                      | ário:                                                   |                  | LDGAN EXP 16 HP     |
|                                                  |                                 |                                                                                                    | 🔿 Lista de produ                                            | tos e serviços 💼                                                                                                    |                                                         | OK CANCELAR      |                     |
|                                                  |                                 |                                                                                                    | Descriq                                                     | io                                                                                                    | Preço unitário (R\$)                                    | Quantidade Valor | (R\$) Dota execução |
|                                                  |                                 |                                                                                                    | 099759                                                      | 25 PNEU PARA RODA 15", 185/65                                                                                                    | 180,8700                                                | 4 73             | 23,48 AGUARDANDO    |
|                                                  |                                 |                                                                                                    | Total                                                       |                                                                                                    |                                                         | 17               | 0,41                |

 Comentário você poderá comentar a O.M a qualquer momento (status) caso seja necessário. Lembrando que os comentários ficam visíveis apenas para usuários do GVE2. Os fornecedores apenas visualizarão quando for efetuado operações (reabrir, cancelar e cadastrar O.M

| Orçamento - e                                    | execu    | utado     |                                                                                                    |                                                                    |                                 |                      |                                                                     |                                                                                                    |             |           |   |
|--------------------------------------------------|----------|-----------|----------------------------------------------------------------------------------------------------|--------------------------------------------------------------------|---------------------------------|----------------------|---------------------------------------------------------------------|----------------------------------------------------------------------------------------------------|-------------|-----------|---|
| GOVERNO DE SA                                    | NTA CATA | ARINA     |                                                                                                    |                                                                    |                                 |                      |                                                                     |                                                                                                    | 4154        | Josemar 🔻 | 0 |
| GOVERNO<br>DE SANTA<br>CATARINA                  |          | VEÍCULOS  |                                                                                                    |                                                                    | AQUISIÇÕES                      |                      | COTAÇÃO                                                             | FERRAMENTAS                                                                                                    |             |           |   |
| Informações<br>Anexos<br>Histórico<br>Orcamentos | Cotaçã   | ões > Ord | em de Manuter                                                                                      | nção nº 90                                                         | 284                             |                      |                                                                     |                                                                                                    |             |           |   |
| Produtos e Serviços<br>Notas Fiscais             | 🔗 Info   | ormações  |                                                                                                    |                                                                    |                                 |                      |                                                                     |                                                                                                    |             |           |   |
|                                                  |          | Val       | Proprietário: POLI<br>lor desta O.M.: R\$ 72<br>Usuário: 5RPM<br>Descrição: 04 PM<br>Fipe: R\$ 19. | CIA MILITAR D<br>3,48<br>IPCS SEDE Joir<br>IEUS<br>.291,00 (3,75 % | ie SANTA CATARI<br>iville<br>6) | INA Manut. dos<br>Da | últimos 6 meses<br>Odômetro<br>ta da solicitação<br>Placa<br>Status | <ul> <li>R\$ 3620,20</li> <li>158273 km</li> <li>05/09/2017 13:22</li> <li>MFY8206 RENAULT / LOGAI<br/>BRANCA 2008 / 2009</li> <li>EXECUTADO</li> </ul> | N PRI 1616V |           |   |

- Após a execução do orçamento, o GVE2 disponibilizará a função notas fiscais.
- A nota fiscal do orçamento deve ser inserida pelo fornecedor via GAX FORNECEDORES, no entanto, há situações específicas onde o gestor poderá cadastrar notas fiscais no orçamento.

#### Orçamento – cadastrar nota fiscal

| 🛇 GOVERNO DE SA                                  | NTA CAT  | ARINA           |                |            |            |                 |                   |              | 🔎 🔍 👘                             | • |
|--------------------------------------------------|----------|-----------------|----------------|------------|------------|-----------------|-------------------|--------------|-----------------------------------|---|
| GOVERNO<br>DE SANTA<br>CATARINA                  |          |                 |                |            | AQUISIÇÕES |                 | Сотаção           | FERRAMENTAS  |                                   |   |
| Informações<br>Anexos<br>Histórico<br>Orcamentos | Cotac    | cões > Ord      | lem de Manuter | nção nº 90 | 286        |                 |                   |              | Pesquisar por documento ou valor. | Q |
| Produtos e Serviços<br>Notas Fiscais             | Exibindo | todos os itens. |                |            |            |                 |                   |              |                                   |   |
|                                                  |          |                 |                |            |            | Não existem reg | gistros a serem a | apresentados |                                   |   |
|                                                  |          |                 |                |            |            |                 |                   |              |                                   |   |
|                                                  |          |                 |                |            |            |                 |                   |              |                                   |   |

• Os tipos de nota fiscal disponíveis são:

Nota fiscal convencional – Utilizada para serviços (mão–de–obra). Nota fiscal eletrônica – Utilizada para produtos.

Orçamento – tipo de nota fiscal

| Cadastrar Nota Fiscal          | ×      |
|--------------------------------|--------|
|                                |        |
| Escolha o tipo de nota fiscal: | -      |
| Nota Fiscal Convencional       |        |
| 0                              |        |
| ОК СА                          | NCELAR |

#### Orçamento – nota fiscal inserida

| 💿 GOVERNO DE SA                                  | NTA CATAR                 | RINA           |               | 4 <sup>153</sup> |            | 0 |           |                           |             |                       |       |
|--------------------------------------------------|---------------------------|----------------|---------------|------------------|------------|---|-----------|---------------------------|-------------|-----------------------|-------|
| GOVERNO<br>DE SANTA<br>CATARINA                  |                           | veículos       |               |                  | AQUISIÇÕES |   | COTAÇÃO   | FERRAMENTAS               |             |                       |       |
| Informações<br>Anexos<br>Histórico<br>Orcamentos | Cotaçõe                   | ES > Orde      | em de Manuten | ção nº 90        | 286        |   |           |                           | Pesquisar p | nor documento ou valo | or. Q |
| Produtos e Serviços<br>Notas Fiscais             | Exibindo tod              | los os itens.  |               |                  |            |   |           |                           |             |                       |       |
|                                                  | Emissão                   |                | Apre          | esentação        |            |   | Docume    | nto                       |             | Valor                 |       |
|                                                  | 03/03/2017 03/03/2017 Not |                |               |                  |            |   | Nota Fisc | tal Eletrônica 11077 1 55 | R\$ 844,8   | 30                    |       |
|                                                  | Exibindo 1 a              | 1 (de 1 itens) |               |                  |            |   |           |                           |             |                       |       |

# Cadastro de itens manualmente

- Para cadastrar itens na O.M: Clique em *produtos e serviços e adicionar produto.*
- Insira o nome o código do produto e a quantidade e clique ok
- Para mais produtos repita as operações.
- Após todos itens devidamente cadastrados convide o fornecedor.

| Cotações-a                                       | dicior                                                           | nar pro                                 | duto                                |               |                                                |                                     |                        |                  |               |            |                  |                    |                   |     |
|--------------------------------------------------|------------------------------------------------------------------|-----------------------------------------|-------------------------------------|---------------|------------------------------------------------|-------------------------------------|------------------------|------------------|---------------|------------|------------------|--------------------|-------------------|-----|
| ◎ GOVERNO DE SAN                                 | ITA CATARIN                                                      | NA                                      |                                     |               |                                                |                                     | 4                      |                  |               | 0          |                  |                    |                   |     |
| GOVERNO<br>DE SANTA<br>CATARINA                  | nicio vi                                                         | EÍCULOS ABASTEC                         |                                     | AQUISIÇÕES    |                                                | Сотаção                             | FERRAMENTAS            |                  |               |            |                  |                    |                   |     |
| Informações<br>Anexos<br>Histórico<br>Orçamentos | Cotações<br>Adicionar                                            | > Ordem de N<br>PRODUTO                 | lanutenção n <mark>º</mark> 90      | 187           |                                                |                                     | MHE6855 - FIAT         | PALIO WK ADVI    | EN FLEX BRANC | Ά2<br>χQ   |                  |                    |                   |     |
| Produtos e Serviços                              | Encession convider so menos um forrecedor para essa 0.M.         |                                         |                                     |               |                                                |                                     |                        |                  |               |            |                  |                    |                   |     |
|                                                  | CON                                                              | VERNO DE SAN<br>VERNO<br>SANTA<br>ARINA | TA CATARINA                         | ABASTECIMENTO | DS VIAGENS                                     | AQUISIÇÕES                          |                        | χ<br>ουταςãο fei |               | <u> </u>   |                  | 0                  |                   |     |
|                                                  | Informações<br>Anexos<br>Histórico<br>Orçamentos<br>Produtos e S | ierviços                                | Cotações > Ord<br>ADICIONAR PRODUTO | lem de Mar    | Adicionar pr<br>Pr<br>Quant                    | odutos<br>oduto: BATEI<br>tidade: 1 | RIA [082678001]        |                  | an .          | X JO WK AI |                  |                    |                   |     |
|                                                  |                                                                  |                                         |                                     |               |                                                |                                     |                        | ОК               | CANCELAR      |            |                  |                    |                   |     |
|                                                  |                                                                  |                                         |                                     | D DE SANTA    | CATARINA                                       |                                     |                        |                  |               |            | ¢ <sup>153</sup> | JOSEMA             | R T               | Ø   |
|                                                  |                                                                  |                                         | GOVERNO<br>DE SANTA<br>CATARINA     |               |                                                | ABASTECIMI                          |                        |                  |               | сотаção    |                  |                    |                   | 4.2 |
|                                                  |                                                                  |                                         | Anexos<br>Histórico<br>Orçamentos   |               | ADICIONAR PRODUTO                              | dem de Ma                           | nutençao n° 90         | J187             |               |            | Pesquisar        | por fornecedor, de | escrição, contrat | x 2 |
|                                                  |                                                                  |                                         | Produtos e Serviços                 | Ex            | È necessària convi<br>ibindo todos os itens    | idar ao menos ur                    | n fornecedor para essa | O.M.             |               |            |                  |                    |                   |     |
|                                                  |                                                                  |                                         |                                     |               | Descrição                                      | Preço                               | unitári Quantid        | lade Valo        | r (RS) Data   | execução   | Fornecedor       | Contrato           |                   |     |
|                                                  |                                                                  |                                         |                                     | Ex            | BATERIA [082678001]<br>ibindo 1 a 1 (de 1 iter | 15)                                 | 0,00 1                 |                  | 0,00 AGU/     | SIDANDO    | n/d              |                    | Ø                 |     |

• Operação deve ser feita antes de convidar o fornecedor.

## Cotação-informações

| 🛇 GOVERNO DE SA                    | NTA CATAF | RINA      |                                                                                                  |                                   |                    |                    |                                                                   |                                                                                                    |                     |            | 453    | 🧕 josemar 🔻 | 0   |
|------------------------------------|-----------|-----------|--------------------------------------------------------------------------------------------------|-----------------------------------|--------------------|--------------------|-------------------------------------------------------------------|----------------------------------------------------------------------------------------------------|---------------------|------------|--------|-------------|-----|
| GOVERNO<br>DE SANTA<br>CATARINA    |           |           |                                                                                                  | VIAGENS                           | AQUISIÇÕES         |                    | сотасло                                                           | FERRAMENTAS                                                                                              |                     |            |        |             |     |
| Informações<br>Anexos<br>Histórico |           | es > Ord  | em de Manuten<br>convidar fornecedor                                                             | ção nº 90                         | 242<br>AR IMPRIMIR |                    |                                                                   |                                                                                                    |                     |            |        |             |     |
| Produtos e Serviços                | ⊘ Infor   | mações    |                                                                                                  |                                   |                    |                    |                                                                   |                                                                                                    |                     |            |        |             |     |
|                                    | 0.10      | Val       | Proprietário: POLIC<br>or desta O.M.: -<br>Usuário: 8B1C J<br>Descrição: teste<br>Fipe: R\$ 9.63 | IA MILITAR D<br>oinville<br>17,00 | E SANTA CATARII    | NA Manut. dos<br>D | : últimos 6 mese<br>Odômetr<br>ata da solicitaçã<br>Plac<br>Statu | s: R\$ 261,00<br>o: 72489 km<br>o: 05/09/2017 11:05<br>a: Mggs77 HONDA / X<br>/ 2010<br>s: AGUARDANDO OR | IRE 300 BRANCA 2009 |            |        |             |     |
|                                    |           | Descrică  | os e serviços 👔                                                                                  |                                   |                    |                    |                                                                   | Preco unitário (RS)                                                                                      | Quantidade          | Valor (RS) | Data   | execução    |     |
|                                    |           | 09828000  | 1 BATERIA PARA MOTOC                                                                             | ICLETA                            |                    |                    |                                                                   |                                                                                                    | 1                   |            | AGU    | JARDANDO    |     |
|                                    |           | Total     |                                                                                                  |                                   |                    |                    |                                                                   |                                                                                                    |                     | 0,00       |        |             |     |
|                                    | 🔗 Orça    | mentos 1  |                                                                                                  |                                   |                    |                    |                                                                   |                                                                                                    |                     |            |        |             |     |
|                                    |           | Data da s | olicitação                                                                                       | Forneced                          | or                 |                    |                                                                   | Observação                                                                                               |                     | Stat       | tus    | Valor Tota  | al. |
|                                    |           | 05/09/201 | 17 11:07                                                                                         | 00125318                          | 000280 POSTO RIO I | DAS PEDRAS         |                                                                   |                                                                                                    |                     | EM ELAB    | DRAÇÃO | 0,01        | D   |

• Clique no link fornecedor.

Cotação-cadastrando valor para itens

| ☑ GOVERNO DE SA                 | ANTA CATA          | ARINA           |                                                  |                         |                                  |               |               |              | 4155           |                      |                 | G       |        |      |              |             |              |            |             |
|---------------------------------|--------------------|-----------------|--------------------------------------------------|-------------------------|----------------------------------|---------------|---------------|--------------|----------------|----------------------|-----------------|---------|--------|------|--------------|-------------|--------------|------------|-------------|
| GOVERNO<br>DE SANTA<br>CATARINA | nício              | veículos        |                                                  |                         | AQUISIÇÕES                       |               | Сотаção       | FERRAMEN     | TAS            |                      |                 |         |        |      |              |             |              |            |             |
| Informações<br>Itens            | Cotaç              | ões > Ord       | lem de Manuter                                   | ição nº 902             | 247 > Orçar                      | mento nº 146  | 638           | MGR946       | 7 - I / M.BENZ | CDI JAEI             | DI SPRT BRAM    | ICA 200 |        |      |              |             |              |            |             |
|                                 |                    |                 |                                                  |                         |                                  |               |               |              | Pesquisar po   | r código, d          | escrição e marc | a Q     |        |      |              |             |              |            |             |
|                                 | Exibindo           | todos os itens. |                                                  |                         |                                  |               |               |              |                |                      |                 |         |        |      |              |             |              |            |             |
|                                 | Descriq            | ăo              |                                                  | м                       | arca/Modelo                      | Quanti        | dade          | Preço        | Total          |                      |                 |         |        |      |              |             |              |            |             |
| _                               | BATERI             | A[082678001]    |                                                  |                         |                                  | 1,00          | 00            | 0,0000       | 0,00           | Ø                    |                 |         |        |      |              |             |              |            |             |
|                                 |                    | IO DE SANTA     | CATARINA                                         |                         |                                  |               |               |              |                |                      |                 | 410     |        | -    | 0            |             |              |            |             |
|                                 | GOVERNO            |                 | CO VECULOS ABAS                                  |                         | Agusições                        | CONDUTORES    |               |              |                |                      |                 |         |        |      |              |             |              |            |             |
|                                 | nformações<br>tens |                 |                                                  |                         |                                  |               |               |              |                |                      |                 |         |        |      |              |             |              |            |             |
|                                 |                    |                 |                                                  |                         | Produto: EA                      | ITERIA        |               |              |                |                      |                 |         |        |      |              |             |              |            |             |
|                                 |                    |                 | Descrição                                        |                         | Marca/Modelo:<br>Quantidade: 1.0 | 0000          |               |              |                | Praço                | Ter             | al      |        |      |              |             |              |            |             |
|                                 |                    |                 | BATERIA(082678001)<br>ribindo 1 a 1 (de 1 ibens) |                         | Preço:<br>Total:                 | 450,00        |               |              |                | 0,0000               |                 | o 🖉     | ۲      | • (  | •            |             |              |            |             |
|                                 |                    |                 |                                                  |                         |                                  |               |               |              |                |                      |                 |         |        |      |              |             |              |            |             |
|                                 |                    |                 |                                                  |                         |                                  |               | (ok)          | CANCELAR     |                |                      |                 |         |        |      |              |             |              |            |             |
|                                 |                    |                 | ⊙ G0                                             | VERNO DE SA             | NTA CATARINA                     |               |               |              |                | _                    |                 |         |        |      |              | <b>4</b> ™  |              |            | 0           |
|                                 |                    |                 | Case                                             | VERNO<br>SANTA<br>FARMA | inicas valicus                   |               | s Vingenes    | Aquesções -  |                | <mark>Хара</mark> 11 | RAMENTAS        |         |        |      |              |             |              |            |             |
|                                 |                    |                 | Informaçõe:<br>Items                             |                         | Cotações >                       | Ordem de Manu | tenção nº 902 | 247 > Orçame | nto nº 146638  | da Ordem             | de Manutençã    | io      |        | MGRS | 9467 - I / M | Pesquitar p | JAEDI SPRT B | RANCA 2009 | 1/2010<br>Q |
|                                 |                    |                 |                                                  |                         | Exibindo todos os i              | lens.         |               |              |                |                      |                 |         |        |      |              |             |              |            |             |
|                                 |                    |                 |                                                  |                         | Descrição                        |               |               |              | Marca/Modelo   |                      | Quantidade      |         | Preço  |      | Total        |             |              |            |             |
|                                 |                    |                 |                                                  |                         | Exibindo 1 a 1 (de 1             | litens)       |               |              |                |                      | 1,5000          |         | 450,00 |      | 450,00       | Ø           | (II)         | •          | <u>*)</u>   |
|                                 |                    |                 |                                                  |                         |                                  |               |               |              |                |                      |                 |         |        |      |              |             |              |            | _           |

- Selecione *itens*.
- Clique no lápis e insira o valor para cada item.

| Cotaç                | ção-data de validade do orçamento                                                                                                    |              |  |  |  |  |  |  |  |  |  |  |  |
|----------------------|----------------------------------------------------------------------------------------------------|--------------|--|--|--|--|--|--|--|--|--|--|--|
| GOVERNO D            | E SANTA CATARINA                                                                                                    | 🥮 👤          |  |  |  |  |  |  |  |  |  |  |  |
| SOLUTION OF          | RECE VECTORES ALLETENESS VALUES ALMERICA CONSUMERS                                                                                                    |              |  |  |  |  |  |  |  |  |  |  |  |
| Informações<br>Itons | Concises > Ordem de Manutenção nº 192217 > Orgamenta nº 146638 de Ordem de Manutenção nº 19237 MISING-1/ MEDIC CO MEDI SPRT BANICA.00                                                                                                    |              |  |  |  |  |  |  |  |  |  |  |  |
|                      | O Yout precise of a una data de validade para confermar um organiento.                                                                                                    |              |  |  |  |  |  |  |  |  |  |  |  |
|                      | ⊙ Fornecedor                                                                                                    | () forneador |  |  |  |  |  |  |  |  |  |  |  |
|                      | formaciar: DECEMBER INTO NOTO NO DA      media Lina     media Lina     Comp. Ind ALIR, RANGALESE Y VID     Long: Ind ALIR, RANGALESE Y VID     Long: Anti-NetTigen Conservation     Long: Anti-NetTigen Conservation     Long: Anti-NetTigen Conservation                                                                                                    |              |  |  |  |  |  |  |  |  |  |  |  |
|                      | Final ansatz Court EXEMPTION Court EXEMPTION COURT (COURT EXEMPTION COURT EXEMPTION COURT EXEM |              |  |  |  |  |  |  |  |  |  |  |  |

|       | Descrição:<br>Observação: | teste                           |                   | Validade:              |                                              |            |              |            |             |             |            |      |  |   |
|-------|---------------------------|---------------------------------|-------------------|------------------------|----------------------------------------------|------------|--------------|------------|-------------|-------------|------------|------|--|---|
| Itens |                           |                                 |                   |                        |                                              |            |              |            |             |             |            |      |  |   |
|       | Produto                   |                                 |                   | Mar                    | ca/medele                                    |            |              |            | Quantidade  | Proço (RS)  | Total (RS) |      |  |   |
|       | BATERIA(082678001)        |                                 |                   |                        |                                              |            |              |            | 1,0000      | 8,0000      | 0,00       |      |  |   |
|       |                           |                                 | INTA CATA         | RINA                   |                                              |            |              |            |             |             |            | 4100 |  | 0 |
|       |                           | GOVERNO<br>DE SANTA<br>CATARINA | <b>€</b><br>Nicco | kiculos                |                                              | WAGENE     | AQUISIÇÕES   | CONDUTORES | connção     | FERRAMENTAS |            |      |  |   |
|       |                           | Editar                          | Cotaçõ            | ies > Orde             | em de Manuter                                | nção nº 90 | 1247 ≻ Edita | ndo orçame | nto nº 1466 | 38          |            |      |  |   |
|       |                           |                                 |                   | Vali<br>Desc<br>Observ | dede: 20/10/2017<br>rição: teste<br>eção: OK | Ē          |              |            |             |             |            |      |  |   |
|       |                           |                                 |                   |                        |                                              |            |              |            |             |             |            |      |  |   |

Para confirmar o orçamento você deverá informar a validade.

- Selecione informações
- Clique em editar e insira a data e a observação (caso queira).

| Cotaçã               | o-confirmar                                                                                                    |                              |                                                                                                    |                                                                                                    |                                                                                                    |           |            |               |   |  |  |
|----------------------|----------------------------------------------------------------------------------------------------|------------------------------|----------------------------------------------------------------------------------------------------|----------------------------------------------------------------------------------------------------|----------------------------------------------------------------------------------------------------|-----------|------------|---------------|---|--|--|
| GOVERNO DE SA        | NTA CATARINA                                                                                                    |                              |                                                                                                    |                                                                                                    | 🧶 📃                                                                                                    | •         |            |               |   |  |  |
| BEVERNAR<br>BEVERNAR | RA RA ALASTICIARENTOS VALENES AQU                                                                                                    | nções comecnoses             | Na concessar Congle manameta                                                                                                    |                                                                                                    |                                                                                                    |           |            |               |   |  |  |
| Internações<br>Tokra | Cotações > Ordem de Manutenção nº 90247 :<br>EXXX CONTRIAN REDIX                                                                                                    | Orçamento nº 146638          | da Ordem de Manutenção                                                                                                    | MGR9467 - 1 / M.B                                                                                           | ENZ CDI JAEDI SPRT BRANCA 2009 /                                                                                                    | 2010      |            |               |   |  |  |
|                      | ⊘ Formecedor                                                                                                    |                              |                                                                                                    |                                                                                                    |                                                                                                    | _         |            |               |   |  |  |
|                      | Forecodor: 00125318000280 AUTO PC<br>PEDBAS LTDA<br>Enderser: RNA SAUL BRANDALISE N<br>Bairre: DOIS PRIMEIROS DOIS PR                                                                                                    | STO NO DAS<br>1650<br>HEIROS | Cidsor: VIDURA<br>Telefone: 40.3531.1198<br>E-mail: AUTOPOSTORICOASPEDRAS@BRTU                                                                                                    | 880.                                                                                                    |                                                                                                    |           |            |               |   |  |  |
|                      | Vetudo     Para MODH?     Linex: 1     Linex: 1 | 6 DO ESTADO Re<br>27         | Clarie FLOIDANÓPOLIS<br>UP SC<br>Pone (48) 506-8598<br>Draile ceg Parallo Antonio Anociona<br>Pone 48 221-800 - (18) 482-202<br>Frant: elabora cyclosifibrecha<br>Distración contentina cyclosifibrecha<br>Distración COMPART 11:17<br>Valasca: 2014/2017 |                                                                                                    |                                                                                                    |           |            |               |   |  |  |
|                      | Observação: ek                                                                                                    | GOVERNO DE SAN               | ITA CATARINA                                                                                                    |                                                                                                    |                                                                                                    |           |            | 🔎 📃 ростнил • | 0 |  |  |
|                      | itens II                                                                                                    | SCALEMAN C                   |                                                                                                    |                                                                                                    |                                                                                                    |           |            |               |   |  |  |
|                      | Produte                                                                                                    | CATRAINA<br>Informaçãos      | Consider a Ordern de Manuscepto et 19327 (more resonance) competences (more resonance) (more resonance)                                                                                                    |                                                                                                    |                                                                                                    |           |            |               |   |  |  |
|                      | B- (K-(BLK/607)                                                                                                    | Anexoe<br>Histórico          |                                                                                                    |                                                                                                    |                                                                                                    |           |            |               |   |  |  |
|                      |                                                                                                    | Produtos e Serviços          | <ul> <li>Informações</li> </ul>                                                                                                    |                                                                                                    |                                                                                                    |           |            |               |   |  |  |
|                      |                                                                                                    |                              | Propriedine: FUNDACIO<br>DE S.C. UDISS<br>Vare dasta D.M<br>Unisión: VEICULOS/FA<br>Descriptio: teste<br>Ege: RD 64541.00                                                                                                    | NIVERSIDADE DO ESTADO Manut dos últimos E mase<br>Osforman<br>Elas de solicitaçã<br>Elo<br>Stativ<br>Stativ | K5 2001,25     Y9394 km     S9394 km     S05062017 11:17     REARCA 2009 / 2016     GOLARDI SPRT     REARCA 2009 / 2016     GOLARDI SECREGO |           |            |               |   |  |  |
|                      |                                                                                                    |                              | 💮 Lista de produtos e serviços 👔                                                                                                    |                                                                                                    |                                                                                                    |           |            |               |   |  |  |
|                      |                                                                                                    |                              | Descrição                                                                                                    |                                                                                                    | Preça unitário (RS) 0                                                                                                    | ua midade | Value (RN) | Data execução |   |  |  |
|                      |                                                                                                    |                              | DE2070001 EATERA                                                                                                    |                                                                                                    | · · · ·                                                                                                    | 1         | 4,00       | ASINGANIO     |   |  |  |
|                      |                                                                                                    |                              |                                                                                                    |                                                                                                    |                                                                                                    |           |            |               |   |  |  |
|                      |                                                                                                    |                              | Orçamentos 🔳                                                                                                    |                                                                                                    |                                                                                                    |           |            |               |   |  |  |
|                      |                                                                                                    |                              | Date da solicitação                                                                                                    | Ferrecedor                                                                                                  | Observação                                                                                                    |           | Status     | Valor Tatal   |   |  |  |
|                      |                                                                                                    |                              |                                                                                                    |                                                                                                    | -                                                                                                    |           |            |               |   |  |  |
|                      |                                                                                                    |                              | Resumo                                                                                                    |                                                                                                    |                                                                                                    |           |            |               |   |  |  |
|                      |                                                                                                    |                              | Native at                                                                                                    | in eventel.                                                                                                 |                                                                                                    |           |            |               |   |  |  |

Após validade ser cadastrada você poderá confirmar o orçamento:

- Clique em *confirmar.*
- O orçamento estará pronto para aprovar ou reabrir.